# ХЭРЭГЛЭГЧИЙН гарын авлага - v2

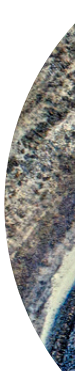

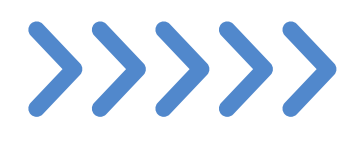

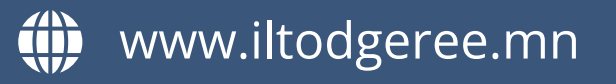

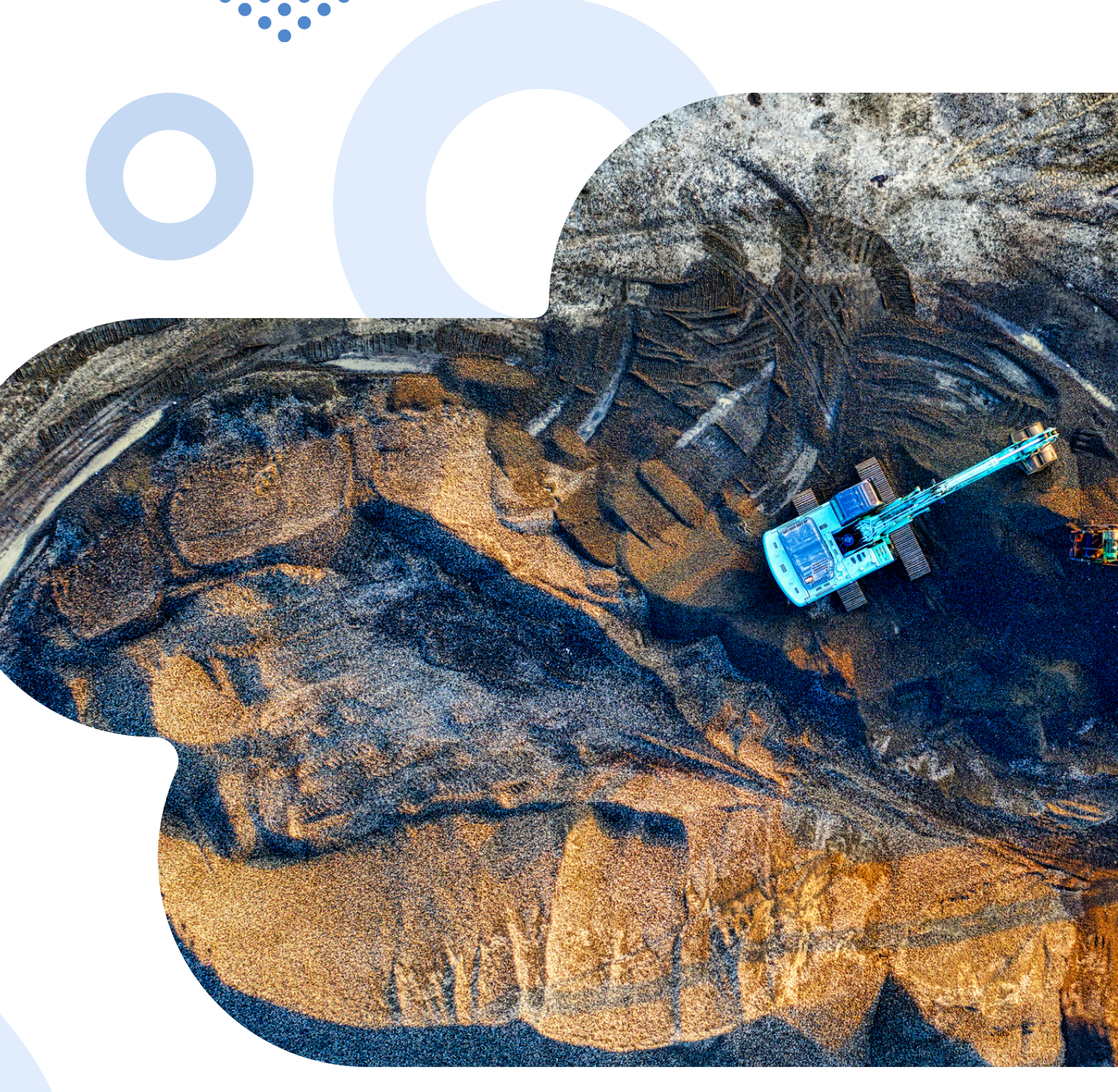

# ,ЭС БАЯЛГИЙН ГЭРЭЭН. МЭДЭЭЛЛИЙН САН

Q

мэдээллийн санд бүртгэлтэй (1214) гэрээ байна.

түлхүүр үг оруулна уу...

# Хайлтын түлхүүр үг

Гэрээний мэдээллийн сангаас мэдээлэл хайхад та өөрийн сонирхож буй агуулгыг түлхүүр үг оруулах хэсэгт оруулан Enter товч дарах эсвэл томруулдаг шилний дүрс дээр дарснаар хайх боломжтой.

Мөн нийт гэрээний тоо болох 1214 тоон дээр дарснаар гэрээнүүдийг жагсаалтаар харна.

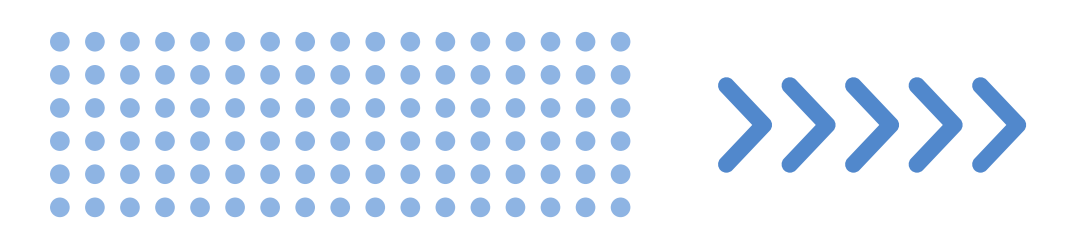

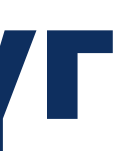

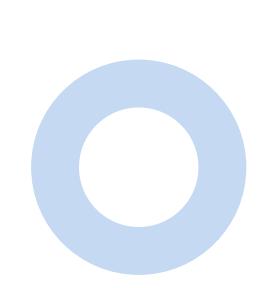

### Статистик ба чиглүүлэгч мөр

Хамгийн сүүлд үзсэн гэрээний мэдээллийг хэрэглэгч дахин нүүр хуудсанд зочлох үед харуулах ба мөн үүнээс гадна хэрэглэгчид тоон мэдээллийг боловсруулан хүргэх зорилгоор Эрдсийн төрөл, Баримтын төрөл, Гэрээний төрөл, Компани болон Төрийн байгууллагуудын мэдээллийг харуулж байгаа болно.

Мөн эдгээр тоон дээр дарах үед инфографик хэсэгрүү шилжих болно.

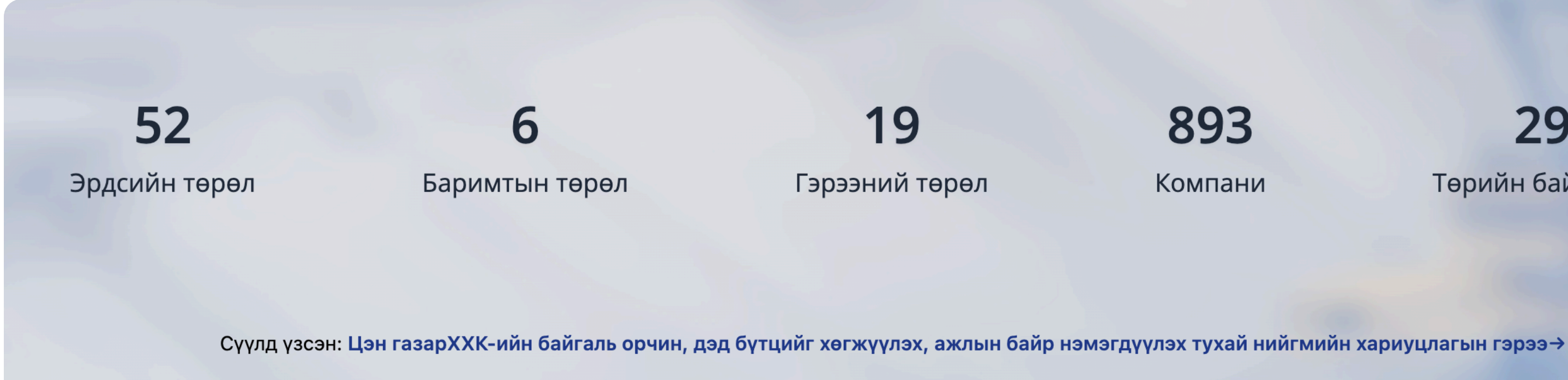

Төрийн байгууллага

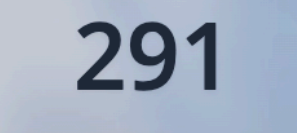

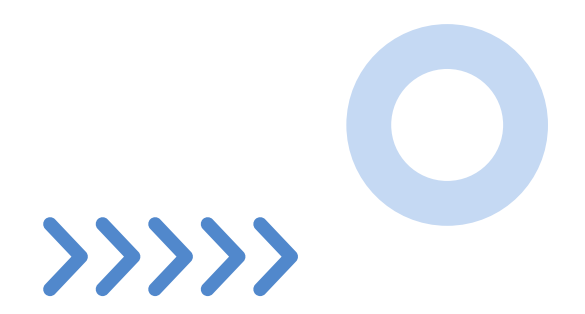

### Инфографик

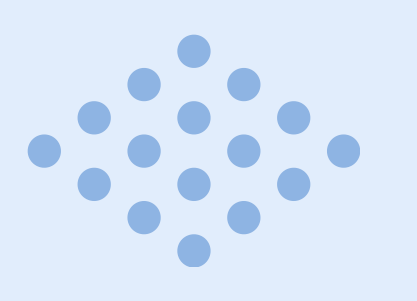

### Гэрээний эрдэс болон он

Гэрээ байгуулсан эрдсүүдийг байгуулсан оны хослолоор шугаман графикт дүрсэлсэн.

### Бусад мэдээллүүд

Гэрээний төрөл, Баримтын төрөл, Төрийн байгууллага Компани, болон Аймаг

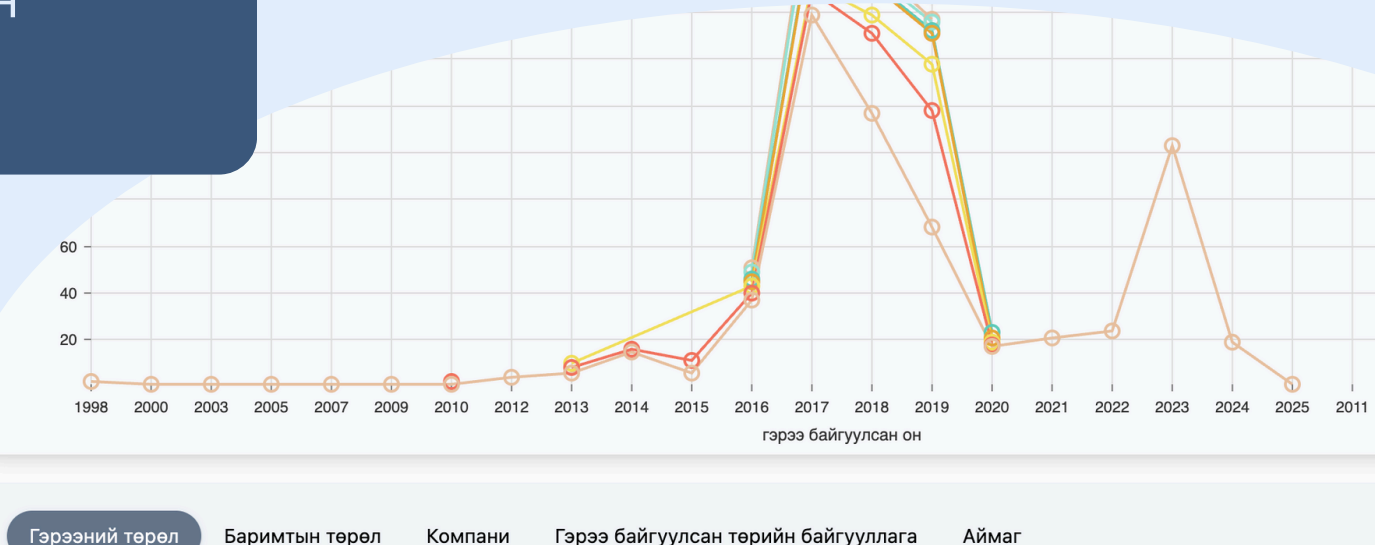

Баримтын төрөл

Компани Гэрээ байгуулсан төрийн байгууллага Аймаг

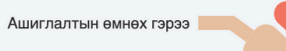

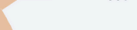

402

Бичил уурхайгаар ашигт м

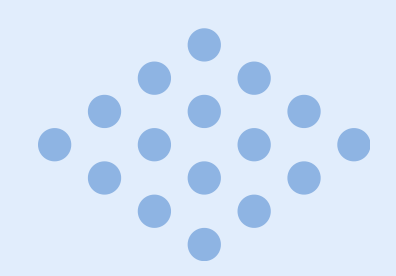

### Ашиглах

Ангилаллын текст дээр дарсанаар тухайн ангиллыг нуух мөн графикийн тоон хэсэг дээр дарснаар тухайн мэдээлэлрүү шилжинэ.

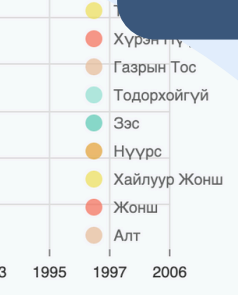

Бичил уурхайгаар ашигт малтмал олборлох тухай Орон нутагтай хамтран ажиллах гэрээ лах тухай гэрээ Улсын төсвийн хөрөнгөөр хийсэн хай Бусал

Ашиглалтын өмнөх гэрээ мал олборлох тухай гэрээ Бутээгдэхуун хүва - Гол мөрний

- -

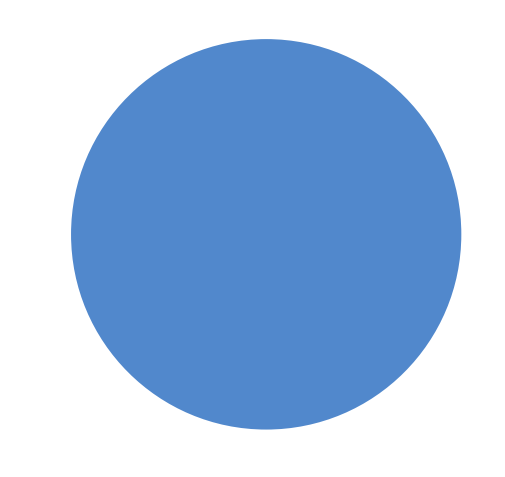

# Гэрээ хайх

| Түлхүүр үг оруулна уу    |               |
|--------------------------|---------------|
| Аймаг / Хот              | Q             |
| Сум / Дүүрэг             | Q             |
| Эрдсийн төрөл            | Q             |
| Гэрээ байгуулсан он      | Q             |
| Компанийн нэр            | Q             |
| Төрийн байгууллага       | Q             |
| Гэрээний төрөл           | Q             |
| Холбогдох баримтын төрөл | Q             |
| Тайлбарын төрөл          | Q             |
| 👕 Цэвэрлэх               | <b>Q</b> Хайх |

Гэрээг түлхүүр үг, Орон нутаг, Эрдсийн төрөл, Гэрээ байгуулсан он, Компанийн нэр, Төрийн байгууллага, Гэрээний төрөл, Баримтын төрөл болон тайлбарын төрөл зэрэг мэдээллээр хайх боломжтой ба Аймаг талбараас бусад нь олон утгаар хайх болможтой.

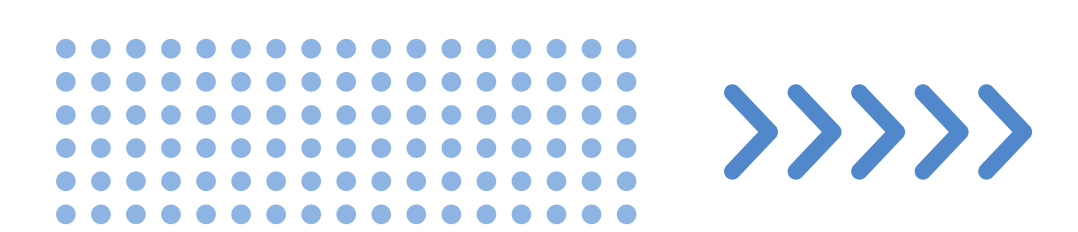

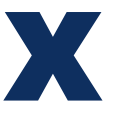

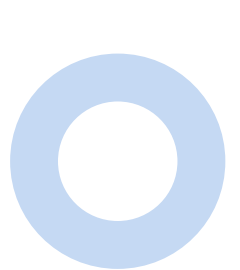

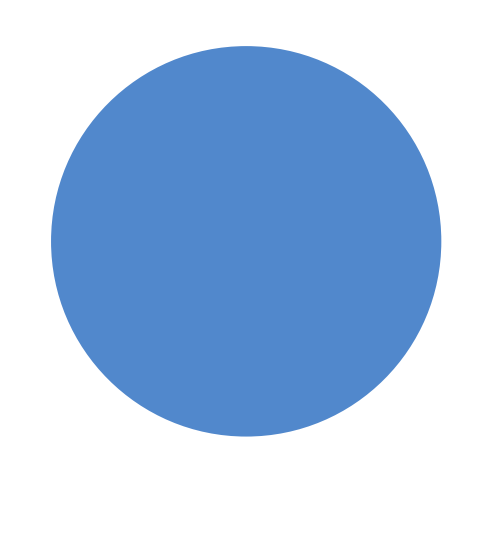

# Хайлтын үр дүнг татах

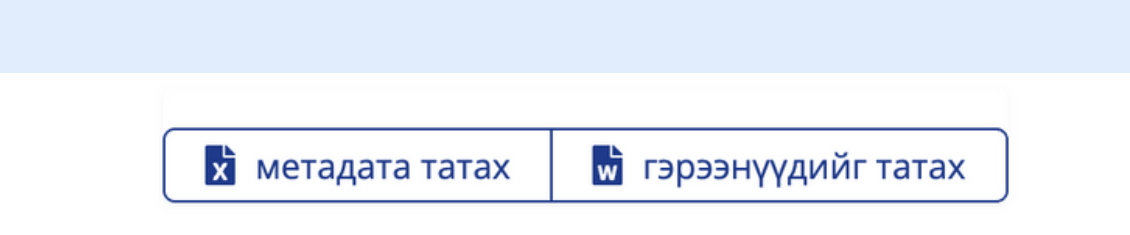

### Санамж:

энэхүү DOCX файл нь OCR буюу текст ялган таних аргаар үүсгэгдсэн тул гэрээний эх хувилбараас ялгаатай байх боломжтойг анхаарна уу!

Хайлтын үр дүнг хүснэгт хэлбэрээр татах шаардлага тулгарсан бол Метадата татах товчийг ашиглах ба хэрэв гэрээний эх хувилбарт үндэслэн ялган таньсан (OCR) бүхий текстүүдийг ашиглах шаардлагатай тулгарсан бол Гэрээнүүдийг татах товчийг ашиглах боломжтой.

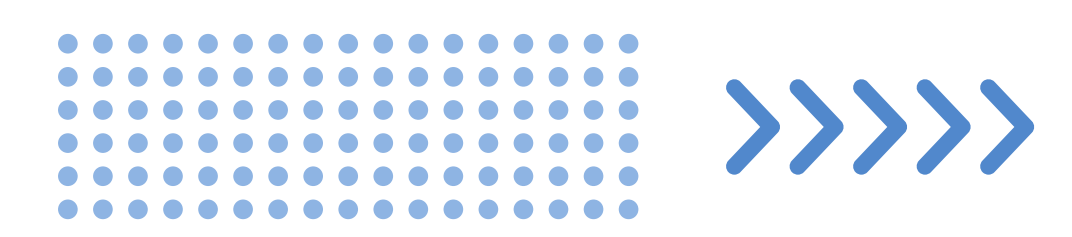

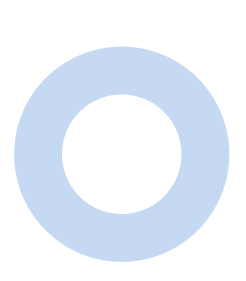

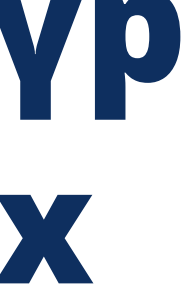

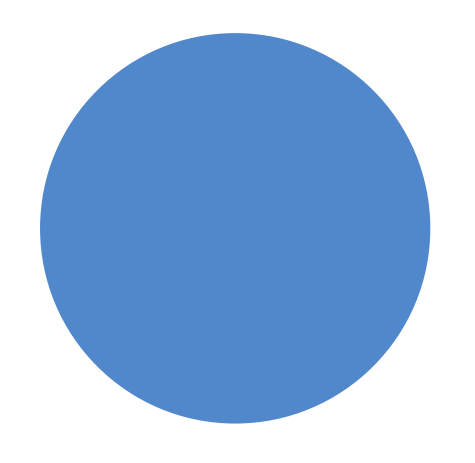

## Гэрээний дэлгэрэнгүй

Гэрээний дэлгэрэнгүй хэсгээс тухайн гэрээний эх хувилбартай танилцах боломжтой.

**СС** товч дээр дарснаар тухайн гэрээний ОСR аргаар боловсруулсан текстийг харах боломжтой.

### Санамж:

Гэрээ унших цонхыг өөрт тохиромжтой байдлаар тохируулах боломжтой ба ... (гурван цэг)-ийн дүрс дээр дарснаар энэхүү боломж нээгдэнэ.

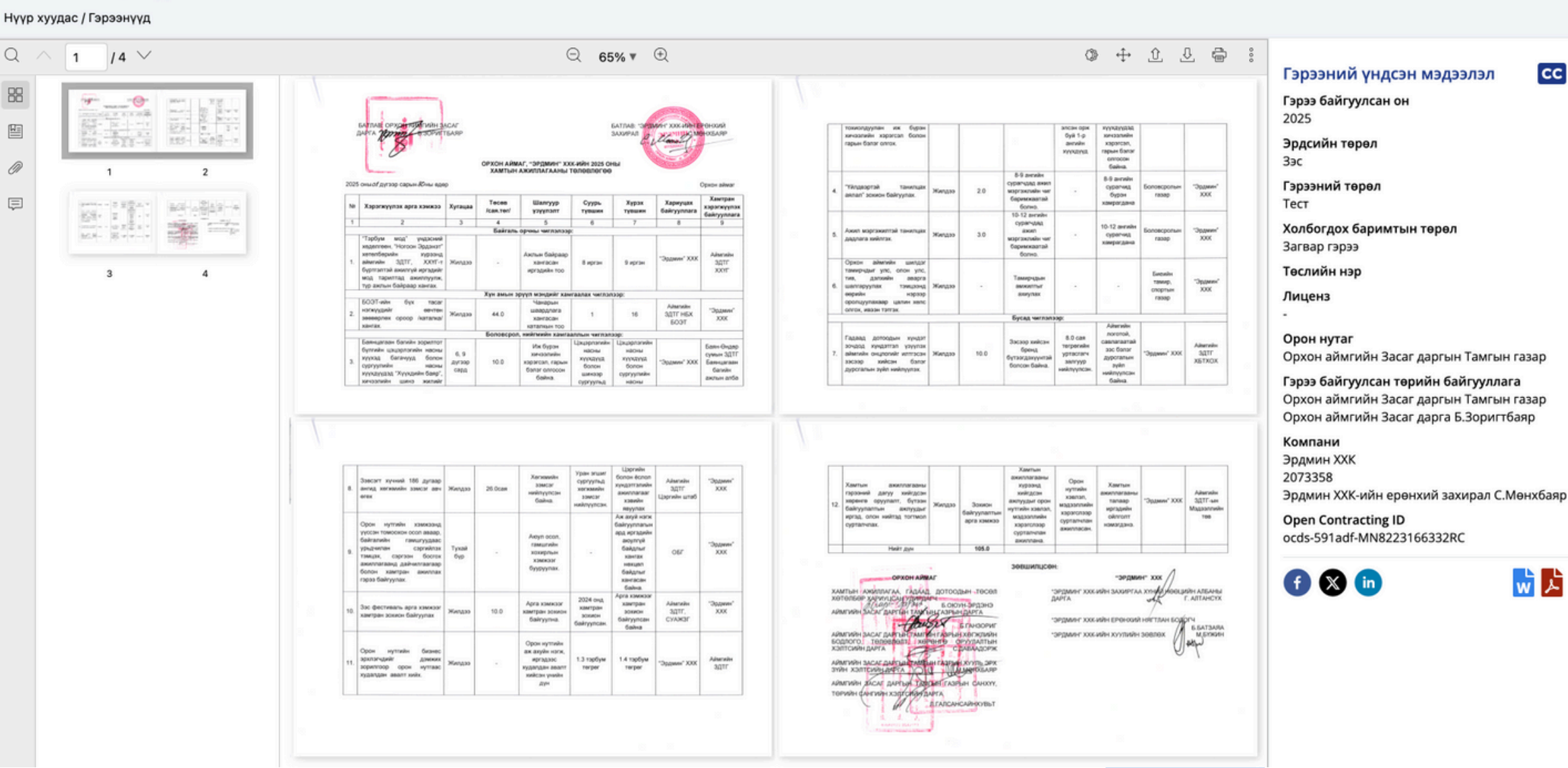

cc

### ОРХОН АЙМАГ, "ЭРДМИН" ХХК-ИЙН 2025 ОНЫ ХАМТЫН АЖИЛЛАГААНЫ ТӨЛӨВЛӨГӨӨ

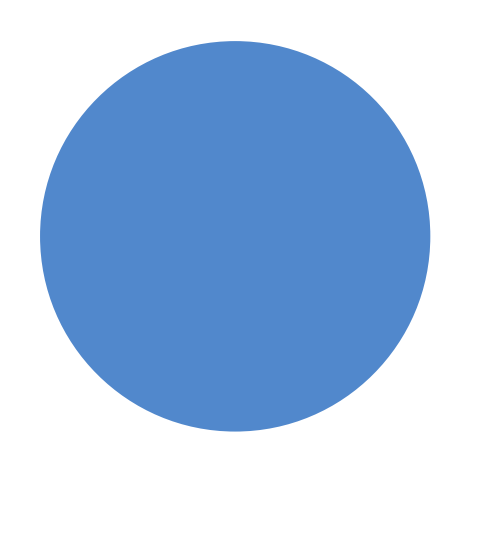

### Гэрээний тайлбар буюу аннотаци

### Q ^ 1 /3 V

88 туршилт

хуудас: 1, туршилт Æ

2015 оны 8 сарын 27-ны өдөр хуудас: 1, Гэрээний нийтлэг үндэслэл

Орон нутгийн нийгэм, эдийн засгийн

хөгжилд тодорхой хувь нэмэр оруулах явдал нь энэхүү гэрээний үндсэн үндсэн зорилгын нэг юм хуудас: 1, Орон нутгийн болон нийгмийн

*VVDEVVA* 

Эрээний ордын нийт талбайн хэмжээ 326 га байна.

хуудас: 1. Гэрээний нийтлэг үндэслэл

Дундговь аймгийн ЗДТГ-ын Хөгжлийн бодлогын хэлтэс хуудас: 1, Гэрээний нийтлэг ундэслэл

Лундговь аймгийн ЗЛТГ нь компанийн оруулсан хөрөнгө оруулалт, хандив

дэмжлэгийг олон нийтэд ил тод мэдээлээ тайлан хуудас: 1, Орон нутгийн болон нийгмийн

**KKDLKKA** 

хуудас: 1, Байгаль орчны уургууд

Дундговь аймгийн ЗДТГ нь компанийн оруулсан хөрөнгө оруулалт, хандив дэмжлэгийг олон нийтэд ил тод мэдээлээ тайлан

хуудас: 1, Орон нутгийн болон нийгмийн **VVDLVVA** 

Компани нь тухайн суманд шинэ үйлдвэр бий болгох, жижиг, дунд үйлдвэр хөгжүүлэхэд хамтарч хөрөнгө оруулах. техник, технологийн болон мэргэжлийн туслалцаа узуулэх уурэг хүлээсэн. хуудас: 2, 3.6

Компани нь уурхайн ашиглалт, эзэмшлий ойролцоо байгаа малчин өрхийн хашаа хороог нүүлгэх, худаг усны асуудлыг шийлварлахал харилцан тохиролцож шаардагдах хөрөнгийн туслалцаа үзүүлнэ хуудас: 2. Орон нутгийн болон нийгмийн

⊇ 100% ▼ ⊕ TANIISBURGEBEJOIMEHT XXK-HUM НДГОВЬ АЙМГИЙН ЗАСАГ тор.эрдэнэ/ гүйцэнэх захирлу Да Д. Лай юунь фэнг/ ВЬ АЙМГИЙН ЗАСАГ ЛАРГЫН ТАМГЫН ГАЗАР

ан ыңтыралым ини засат дартын тамп ын газар Велопиент ххк-ний хооронд баянжаргалан сумын эрээний ордын ашиглалтын үйл ажиллагааны талаар Хампран ажиллах тухай гэрээ №TSG20150827-01 Мандалговь хот

### Нэг. Нийтлэг үндэслэл

1.1 Гэрээний зорилго нь Дундговь аймгийн Баянжаргалан сумын Эрээний төмрийн хүдрийн ордыг //326 гм/ ашиглах, бажжуулах үйлдвэр барих, уурхайн хотхон байгуулах, бүтээгдэхүүн тээвэрлэх замын асуудлыг шийдэх явцад хууль тогтоомжийг хэрэгжүүлж, орон нутгийн нийгэм, эдийн засгийн хөгжилд тодорхой хувь нэмэр оруулж, байгаль орчныг хамгаалах цааг зохицуулахал оршино.

1.2. Ашинт малтмалын тухай хуулийн 42 дугаар зүйлийн 42.1 дэх заалт, аймгийн ИТХ-ын Тэргүүлэгчдийн 2014 оны 11 дүгээр сарын 21-ний өдрийн 266 дугаар тогтоолыг үндэслэн нэг талаас Дундговь аймгийн Хөгжлийн бодлогын хэлтсний ларга Ж.Нармандах (цаашид А тал гэх), ногоо талас "Гайшэн Деволминт ХХК-ний /усын бууглэгийн дугаар уо90007040, PJL2777223' уурхайн дарга Чэнг Синь /цаашид Б тал гэх/ нар 2015 оны 05дугаар сарын 15-ны өдрөөс эхлэн рхайн олборлолт үйлдвэрлэлийн үйл ажиллагааг дуусах хүртэлх хугацаатайгаар энэхүү гэрээг байгуулав.

### Хоёр. А талын хүлээх эрх, үүрэг

2.1. Тус компаний үйл ажиллагааг малчид, иргэдэд үнэн зөв мэдээлэх, хууль тог хэрэгжүүлж ажиллах талаар зөвлөн туслах, үйлдвэр барих, хөрс хуулах болон бусад үйл ажиллагаанд нь орон нутгийн төр захиргааны зүгээс шаардагдах төрөл бүрийн үйлчилгээ, дэмжлэг үзүүлэх

2.2. Олборлолт, үйлдвэрлэл явуулах хугацаанд тэдний тавьсан хүсэлтийн дагуу хууль тогтоомжийн хүрээнд төрийн үйлчилгээ /газар, ус ашиглах зовшөөрөл олгох, хамтран ажиллах гэрээ байгуулах гэ/ үзүүлэх

2.3. Үйлдвэрийн орчны аюулгүй байдлыг хангах нөхцлийг бүрдүүлэх

2.4 Уурхайн үйл ажиллагаанд аймаг, сумаас хяналт, шалгалтыг эрх бүхий байгууллагын удирдлагаас баталсан удирдамжтайгаар хийж байх

2.4. Аймаг, сумын хөгжилд түлхэц болохуйц асуудлаар / жижиг дунд үйлдвэр байгуулах, дэд бүтцийг хөгжүүлэх, эрүүл мэнд, боловсрол, соёлын байгууллагуудад дэмжлэг үзүүлэх гм/ болон байгаль орчныг хамгаалах /зам тавих, ногоон байгууламж бий болгох, хөрсний эвдрэлээс

Шар мужаар тодруулсан хэсэг дээр дарснаар тайлбаруудын чиглүүлэгч нээгдэх ба хоёр удаа анивчсан хэсэг нь тухайн тодруулсан хэсгийн агуулгыг заана.

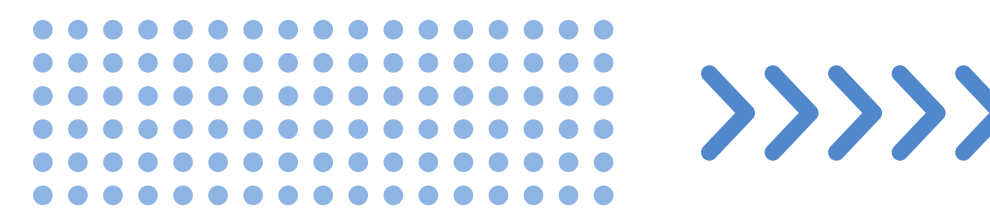

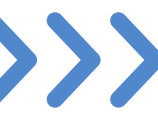

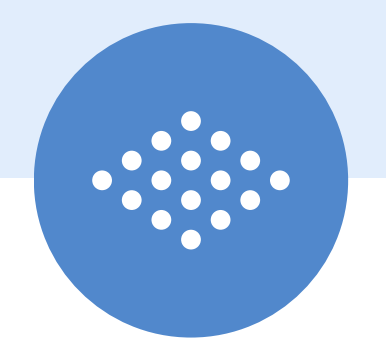

# 

www.iltodgeree.mn

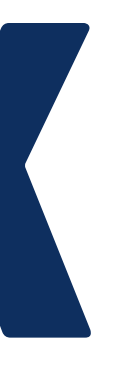

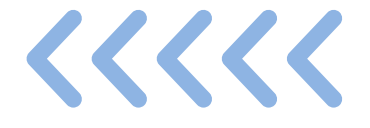